#### ЕДИНАЯ ЦИФРОВАЯ ПЛАТФОРМА.МИС 3.0

### (ЕЦП.МИС 3.0)

Руководство пользователя. Подсистема "Интеграция с ЕГИСЗ" 3.0.5.

Функциональный блок "Формирование СЭМД "Протокол консультации" 3.0.5

## Содержание

| 1 | Вве | цение4                                                                              |
|---|-----|-------------------------------------------------------------------------------------|
|   | 1.1 | Область применения4                                                                 |
|   | 1.2 | Уровень подготовки пользователя4                                                    |
|   | 1.3 | Перечень эксплуатационной документации, с которым необходимо ознакомиться           |
|   |     | пользователю4                                                                       |
| 2 | Наз | начение и условия применения5                                                       |
|   | 2.1 | Виды деятельности, функции, для автоматизации которых предназначено данное средство |
|   |     | автоматизации5                                                                      |
|   | 2.2 | Условия, при соблюдении которых обеспечивается применение средства автоматизации    |
|   |     |                                                                                     |
| 3 | Под | готовка к работе6                                                                   |
|   | 3.1 | Порядок запуска Системы                                                             |
|   | 3.2 | Смена пароля10                                                                      |
|   | 3.3 | Контроль срока действия пароля11                                                    |
|   | 3.4 | Порядок проверки работоспособности11                                                |
| 4 | Фун | кциональный блок "Формирование СЭМД "Протокол консультации" 3.0.512                 |
|   | 4.1 | Формирование СЭМД "Протокол консультации" в поликлинике12                           |
|   | 4.2 | Формирование СЭМД "Протокол консультации" в стационаре                              |
|   |     | 4.2.1 Формирование СЭМД в АРМ сотрудника службы консультативного приема21           |
|   | 4.3 | Формирование СЭМД "Протокол консультации" в стоматологии                            |
|   | 4.4 | Проверки при формировании СЭМД                                                      |
|   | 4.5 | Дополнительные условия формирования СЭМД                                            |
|   | 4.6 | Отправка сведений о СЭМД "Протокол консультации" в РЭМД ЕГИСЗ                       |
|   | 4.7 | Проверка статуса отправки сведений о СЭМД "Протокол консультации" в РЭМД ЕГИСЗ      |
|   |     |                                                                                     |
| 5 | Ава | рийные ситуации                                                                     |
|   | 5.1 | Описание аварийных ситуаций                                                         |
|   | 5.2 | Действия в случае несоблюдения условий выполнения технологического процесса32       |

| 6 | Эксплуатация модуля | 34 | ŀ |
|---|---------------------|----|---|
|   |                     |    |   |

#### 1 Введение

#### 1.1 Область применения

Настоящий документ описывает порядок работы с функциональным блоком "Формирование СЭМД "Протокол консультации" 3.0.5 Единой цифровой платформы МИС 3.0 (далее – "ЕЦП.МИС 3.0", Система) для медицинских организаций, осуществляющих деятельность в сфере обязательного медицинского страхования (далее – ОМС).

#### 1.2 Уровень подготовки пользователя

Пользователи Системы должны обладать квалификацией, обеспечивающей, как минимум:

- базовые навыки работы на персональном компьютере с графическим пользовательским интерфейсом (клавиатура, мышь, управление окнами и приложениями, файловая Система);
- базовые навыки использования стандартной клиентской программы (браузера) в среде Интернета (настройка типовых конфигураций, установка подключений, доступ к вебсайтам, навигация, формы и другие типовые интерактивные элементы);
- базовые навыки использования стандартной почтовой программы (настройка учетной записи для подключения к существующему почтовому ящику, создание, отправка и получение e-mail).

# 1.3 Перечень эксплуатационной документации, с которым необходимо ознакомиться пользователю

Перед началом работы пользователям рекомендуется ознакомиться с положениями данного руководства пользователя в части своих функциональных обязанностей.

#### 2 Назначение и условия применения

# 2.1 Виды деятельности, функции, для автоматизации которых предназначено данное средство автоматизации

Функциональный блок предназначен для формирования стандартизированного электронного медицинского документа (далее – СЭМД) "Протокол консультации" и передачу его в подсистему "Федеральный реестр электронных медицинских документов" (далее – РЭМД) Единой государственной информационной системой в сфере здравоохранения (далее – ЕГИСЗ).

# 2.2 Условия, при соблюдении которых обеспечивается применение средства автоматизации

Доступ к функциональным возможностям и данным Системы реализуется посредством вебинтерфейса. Работа пользователей Системы осуществляется на единой базе данных центра обработки данных (далее – ЦОД). Система доступна из любой организации (участника информационного обмена) при наличии канала связи в круглосуточном режиме.

Работа в Системе выполняется через автоматизированные рабочие места (далее – APM) персонала (в соответствии с местом работы, уровнем прав доступа к функциональным возможностям и данным Системы).

Настройка рабочего места (создание, настройка параметров работы в рамках медицинской организации (далее – МО), предоставление учетной записи пользователя) выполняется пользователем АРМ администратора МО. Настройка общесистемных параметров работы, конфигурация справочников выполняется пользователем АРМ администратора ЦОД.

Описание работы администраторов приведено в документе "Руководство администратора Системы".

### 3 Подготовка к работе

#### 3.1 Порядок запуска Системы

Для входа в Систему необходимо выполнить следующие действия:

- запустите браузер, например, "Пуск" – "Все приложения" – "Firefox". Отобразится окно браузера и домашняя страница (рисунок 1).

| 🐸 Новая вкладка 🗙 🕂                             | -    |   | $\sim$ |
|-------------------------------------------------|------|---|--------|
| ← → С வ<br>Q Найдите в Яндекс или введите адрес | lii/ | • | ≡      |
|                                                 |      |   | *      |
| Я Искать в Интернете —                          | ·    |   |        |
| 📲 Топ сайтов 🔸                                  |      |   |        |
| 🏷 Избранное                                     |      |   |        |
|                                                 |      |   |        |
|                                                 |      |   |        |

Рисунок 1 – Окно браузера и домашняя страница

- введите в адресной строке браузера IP-адрес страницы портала, нажмите клавишу "Enter". На главной странице Системы отобразится перечень программных продуктов.

**Примечание** – Адрес для подключения предоставляется администратором. Если страница Системы установлена в качестве домашней страницы, то она отобразится сразу после запуска браузера.

Для удобства использования рекомендуется добавить адрес Системы в закладки браузера, и/или сделать страницу Системы стартовой страницей.

Стартовое окно Системы представлено на рисунке 2.

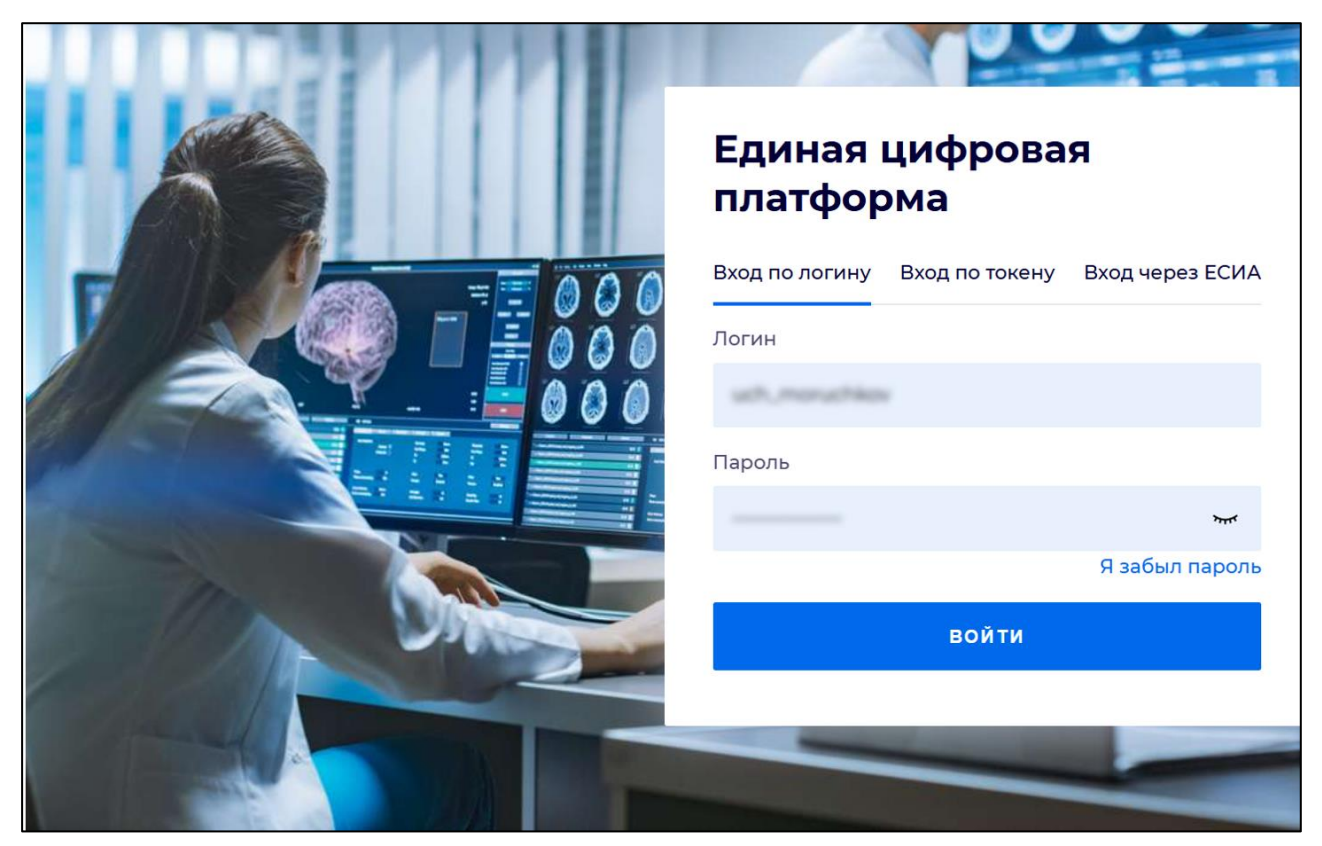

Рисунок 2 - Стартовое окно Системы

Вход в Систему возможен одним из способов:

- по логину;
- по токену;
- через ЕСИА.

#### Способ №1:

- выберите регион в поле "Регион";
- введите логин учетной записи в поле "Логин";
- введите пароль учетной записи в поле "Пароль";
- нажмите кнопку "Войти".

#### Способ №2:

 перейдите на вкладку "Вход по токену". Отобразится окно входа в систему по токену (рисунок 3);

7

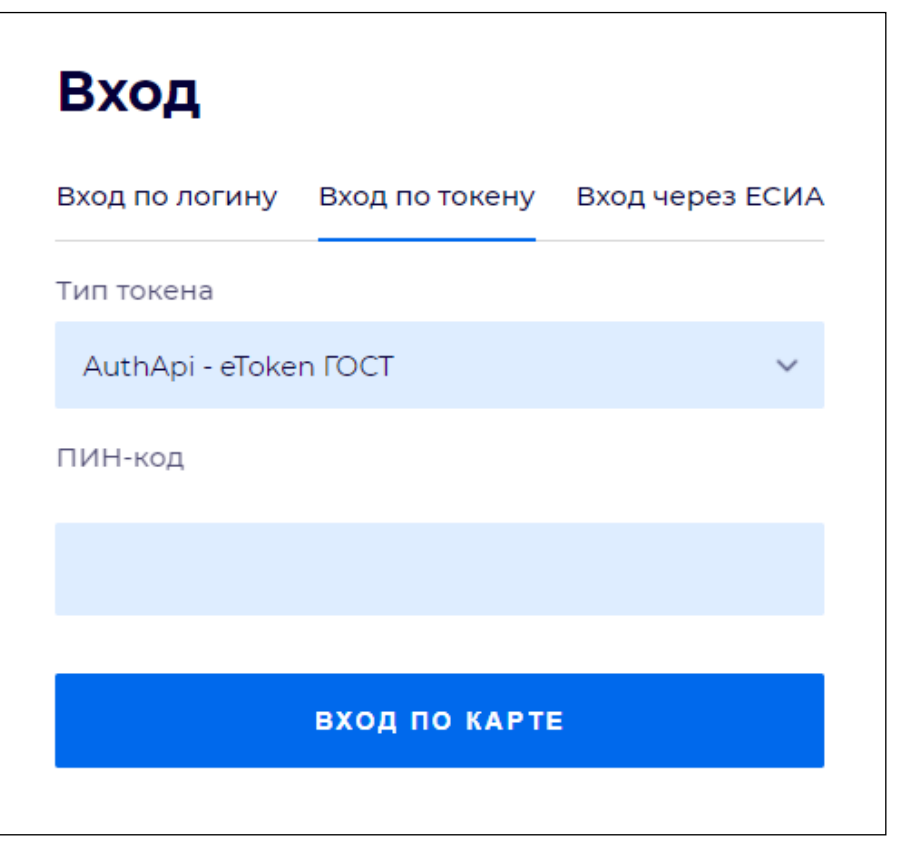

Рисунок 3 – Окно входа в систему по токену

- выберите тип токена;
- введите пароль от электронной подписи (далее ЭП) в поле "ПИН-код"/"Сертификат" (расположенное ниже поля "Тип токена"). Наименование поля зависит от выбранного типа токена;
- нажмите кнопку "Вход по карте".

#### Примечания

1 На компьютере пользователя предварительно должно быть установлено и запущено программное обеспечение для выбранного типа токена.

2 Предварительно может потребоваться установить сертификаты пользователей администратором системы в программном обеспечении выбранного типа токена.

При неправильном вводе имени пользователя и (или) пароля отобразится соответствующее сообщение. В этом случае необходимо повторить ввод имени пользователя и (или) пароля.

Способ №3:

- перейдите на вкладку "Вход через ЕСИА". Будет выполнен переход на страницу авторизации через ЕСИА.
- введите данные для входа, нажмите кнопку "Войти".

#### Примечания

1 Для авторизации с помощью токена на компьютере пользователя предварительно должно быть установлено и запущено программное обеспечение для выбранного типа токена. Может потребоваться установка сертификатов пользователей администратором системы в программном обеспечении выбранного типа токена.

2 Для авторизации через ЕСИА учетная запись пользователя должна быть связана с учетной записью человека в ЕСИА. Учетная запись пользователя должна быть включена в группу "Авторизация через ЕСИА".

При неправильном вводе имени пользователя и (или) пароля отобразится соответствующее сообщение. В этом случае необходимо повторить ввод имени пользователя и (или) пароля;

отобразится форма выбора МО. Вид формы выбора МО представлен на рисунке 4;

| Выбор МО | 0 ×       |
|----------|-----------|
|          | *         |
|          |           |
| OTMEHA   | ПРИМЕНИТЬ |

Рисунок 4 – Форма выбора МО

- укажите необходимую МО и нажмите кнопку "Применить";
- отобразится форма выбора APM по умолчанию. Вид формы выбора APM по умолчанию представлен на рисунке 5;

| ібор места работы (АРМ   | I) по умолчанию                    |           | ?>         |
|--------------------------|------------------------------------|-----------|------------|
|                          |                                    |           |            |
| APM/MO                   | Подразделение / Отделение / Служба | Должность | Расписание |
| АРМ администратора ЛЛО   | Администратор ЛЛО                  |           | ^<br>      |
| АРМ администратора МО (Е |                                    |           |            |
| АРМ администратора ЦОД   |                                    |           |            |
| ADM anous DV             | DV                                 |           | *          |
|                          |                                    | OTMEHA    | ПРИМЕНИТЕ  |

Рисунок 5 – Форма выбора АРМ по умолчанию

**Примечание** – Форма отображается, если ранее не было выбрано место работы по умолчанию, или при входе была изменена МО. После выбора места работы указанный АРМ будет загружаться автоматически после авторизации.

выберите место работы в списке, нажмите кнопку "Применить". Отобразится форма указанного АРМ пользователя.

#### 3.2 Смена пароля

При регистрации учетной записи администратор присваивает ей временный пароль. При первом входе в Систему пользователь должен сменить временный пароль, выданный администратором.

После ввода имени пользователя, пароля и нажатия кнопки "Войти в систему" выполняется проверка актуальности пароля, как временного, так и постоянного.

Если истек срок действия временного пароля (срок действия пароля определяется настройками в параметрах системы, то отобразится сообщение пользователю: "Истек срок действия временного пароля. Обратитесь к Администратору системы". Далее процесс аутентификации не производится.

Если временный пароль прошел проверку на актуальность, на форме отображаются поля для смены пароля. Рядом с полями отобразится подсказка с требованиями к паролю (указывается минимальная длина и допустимые символы).

При смене временного пароля на постоянный (при первом входе в систему) выполняется проверка на соответствие пароля установленным требованиям безопасности (минимальная длина, пользовательский пароль должен отличаться от временного на указанное количество символов и т.д.).

Вход в Систему возможен, если введен актуальный временный пароль, новый пароль соответствует всем требованиям (требования к паролю указаны в параметрах системы), значения полей "Новый пароль" и "Новый пароль еще раз" идентичны. В процессе ввода нового пароля рядом с полем должна отобразиться зеленая галочка, если введенный пароль удовлетворяет всем требованиям. В процессе подтверждения нового пароля рядом с полем "Новый пароль еще раз" отобразится зеленая галочка, если значения полей "Новый пароль" и "Новый пароль еще раз" идентичны.

При входе в систему происходит сохранение нового пароля.

#### 3.3 Контроль срока действия пароля

При каждом входе в систему выполняется проверка срока действия пароля. Срок действия пароля определяется настройками системы (рассчитывается от даты создания пароля).

За несколько дней до истечения срока действия пароля при входе в систему выводится информационное сообщение "До истечения срока действия пароля осталось %кол-во дней% дней. Пароль можно сменить в личном кабинете".

При входе в систему в последний день актуальности пароля, на форме авторизации отобразятся поля для смены пароля.

Вход в систему возможен, если введен верный старый пароль, а новый пароль соответствует всем требованиям (требования к паролю указаны в параметрах системы), значения поле "Новый пароль" и "Новый пароль еще раз" идентичны.

В процессе ввода нового пароля рядом с полем отобразится зеленая галочка, если введенный пароль удовлетворяет всем требованиям.

В процессе подтверждения нового пароля рядом с полем "Новый пароль еще раз" отобразится зеленая галочка, если значения полей "Новый пароль" и "Новый пароль еще раз" идентичны.

При входе в систему происходит сохранение нового пароля.

#### 3.4 Порядок проверки работоспособности

Для проверки работоспособности системы необходимо выполнить следующие действия:

- выполните вход в Системе и откройте АРМ;
- вызовите любую форму.

При корректном вводе учетных данных должна отобразиться форма выбора МО или APM, либо APM пользователя. При выполнении действий должно не должно отображаться ошибок, система должна реагировать на запросы пользователя, например, отображать ту или иную форму.

4 Функциональный блок "Формирование СЭМД "Протокол консультации" 3.0.5

#### 4.1 Формирование СЭМД "Протокол консультации" в поликлинике

В Системе реализована возможность формирования СЭМД "Протокол консультации" (CDA) (редакция 5, OID 1.2.643.5.1.13.2.7.5.1.5 по справочнику ФР НСИ) в формате .xml (в кодировке HL7 CDA R2 уровень 3) в соответствии с руководством по реализации, размещенном на Портале оперативного взаимодействия участников ЕГИСЗ (<u>https://portal.egisz.rosminzdrav.ru/materials</u>).

Для формирования СЭМД "Протокол консультации" важно не заполнять поле "Карта дис. учета" – при заполнении поля формируется СЭМД "Протокол консультации в рамках диспансерного наблюдения".

СЭМД "Протокол консультации" может быть сформирован на основе протокола осмотра в ЭМК пациента.

Для формирования СЭМД "Протокол консультации" в Системе необходимо наличие следующих сведений для пациента:

- дата выдачи документа, удостоверяющего личность. Дата указывается на форме "Человек", вкладка "1. Пациент", блок "Документ", поле "Дата выдачи";
- полис медицинского страхования.

Для добавления протокола осмотра в АРМ врача поликлиники:

- перейдите в ЭМК пациента;
- нажмите кнопку "Создать новый случай АПЛ", заполните обязательные поля (выделенные особо) и при необходимости необязательные поля вкладки "Посещение" случая АПЛ;

| заве<br>жур | едующе<br>РНАЛ | го отделением поликлиники       | Харанананананананананананананананананана                             | отзыв |
|-------------|----------------|---------------------------------|----------------------------------------------------------------------|-------|
| ٥           | hat            | the local descents              | 3101:34 × i+ * ¥ A & S 🛣 👄 🖛 🖴                                       | /     |
| -           | Слу            | чай амбулаторного ле            | ечения № 45050 - <b>J09.</b> Грипп, вызванный определ 🔶 🖶 -          | P.    |
|             |                | 14.11.2021                      | Добавить посе                                                        | цение |
|             | ~              | ПОСЕЩЕНИЕ                       |                                                                      | :     |
|             |                | Дата/время приема:              |                                                                      |       |
|             |                | Отделение:<br>Врач:             | Design of Televilles Televilles                                      | •     |
|             |                | Сред. мед. перс:                |                                                                      | •     |
|             |                | Вид обращения:                  | 1. Заболевание                                                       | •     |
|             |                | Место:                          | 1. Прием в поликлинике                                               | *     |
|             |                | Прием:                          | Первично                                                             | *     |
| ſ           |                | Цель посещения:                 | 1. Лечебно-диагностическая                                           | *     |
|             |                | Вид мед. помощи:                | 12. первичная врачебная медико-санитарная помощь                     | *     |
|             |                | Код посещения:                  | the set of the later starty second part and the second               | *     |
|             |                | В рамках дисп./<br>мед.осмотра: |                                                                      | •     |
|             |                | Карта дисп./мед.осмотра:        |                                                                      | *     |
|             |                | Карта дис. учета:               |                                                                      |       |
|             |                | Профиль:                        | 97. терапии                                                          | •     |
|             |                | Вид оплаты:                     | 1. OMC                                                               | •     |
|             |                | Цель профосмотра:               |                                                                      | *     |
|             |                | Основной диагноз:               | J09. Грипп, вызванный определенным идентифицированным вирусом гриппа |       |
|             |                | Характер заболевания:           |                                                                      | -     |

Рисунок 6 – Случай АПЛ. Вкладка "Посещение"

- перейдите в раздел "Витальные параметры" посещения, заполните все поля;

| АРМ зав | едующего отделением поликлиники 🔗 🗛 🖬 🏚                                             |   |
|---------|-------------------------------------------------------------------------------------|---|
| жуғ     | рнал 🔁 . 🗧 Сставить отзыв                                                           |   |
| > Q     | 3106:50 × i+ & V A & S 🗴 🛛 F 🖴 🖉                                                    |   |
| •       | Случай амбулаторного лечения № 45050 - <b>J09.</b> Грипп, вызванный определ 😫 🖶 - 🏴 | : |
| лечения | > Кем направлен                                                                     | - |
| ихчаи   | 14.11.2021 Добавить посещение                                                       |   |
| я и с   | > ПОСЕЩЕНИЕ                                                                         |   |
| BAHIV   | > АТРИБУТЫ ТАП                                                                      |   |
| БОЛЕ    | > ОПРЕДЕЛЕНИЕ ПОДОЗРЕНИЯ НА ЗНО Не заполнен                                         |   |
| 34      | <ul> <li>ВИТАЛЬНЫЕ ПАРАМЕТРЫ Не заполнены витальные параметры</li> </ul>            |   |
|         | Рост, см: t, °C: ДАД, мм рт. ст.:                                                   |   |
|         | Вес, кг.: САД, мм рт. ст.: ЧСС, уд/мин.:                                            |   |
|         | ЧДД, дв/мин.: Сатурация, %:                                                         |   |
|         | Пульс, уд/мин.:                                                                     |   |
|         | > OCMOTP 1 78 7                                                                     |   |
|         | > НАЗНАЧЕНИЯ И НАПРАВЛЕНИЯ 🛐 📳 👘 🍟 🤎 🦞 🛊 西, 🗃 🖆 👼                                   |   |
|         | услуги 🔿 🗸                                                                          | Ŧ |
|         | ДИАГНОЗЫ ИССЛЕДОВАНИЯ НЕТРУДОСПОСОБНОСТЬ МОНИТОРИНГ РЕЦЕПТЫ ФАЙЛЫ                   | С |

Рисунок 7 – Случай АПЛ. Раздел "Витальные параметры"

- при необходимости добавьте назначение в разделе "Назначения и направления" посещения, используя кнопки:
  - "Лабораторная диагностика";
  - "Инструментальная диагностика";
  - "Консультационная услуга";
  - "Манипуляции и процедуры";
  - "Оперативное лечение";
  - "Диета";
  - "Режим";
  - "Лекарственные назначения";
  - "Вакцинация";
  - "Направления к врачу".

14

После добавления назначений пациента необходимо записать в соответствующую службу на определенное время в расписании или поставить в очередь;

- при необходимости оформите для пациента ЛВН:
  - перейдите в раздел "Нетрудоспособность" панели быстрого доступа ЭМК и нажмите кнопку "Добавить ЛВН";
  - выберите один из пунктов контекстного меню ("ЛВН", "Справка учащегося", "ЛВН из ФСС");
  - заполните обязательные, выделенные особо, и, при необходимости, необязательные поля на соответствующей открывшейся форме ("Выписка ЛВН: Добавление", "Выписка справки учащегося: Добавление", "Запрос на получение данных ЭЛН");
  - нажмите кнопку "Сохранить".
- при необходимости, если пациент имеет льготу, выпишите льготный рецепт:
  - перейдите в раздел "Рецепты" и нажмите кнопку "Добавить" в наименовании раздела. Отобразится форма "Льготные рецепты: Добавление";
  - заполните обязательные, выделенные особо, и, при необходимости, необязательные поля;
  - нажмите кнопку "Сохранить".
- также пациенту может быть выписан нельготный рецепт на лекарственный препарат:
  - перейдите в раздел "Назначения и направления";
  - нажмите кнопку "Лекарственные назначения".
- если пациенту в рамках посещения оформлены назначения, льготный рецепт, нетрудоспособность (ЛВН), информация о них отобразится в соответствующих разделах ("Назначения и направления", "Нетрудоспособность", "Рецепты") посещения в рамках случая АПЛ. Напротив наименования раздела отобразится индикатор с количеством содержащихся в нем записей;

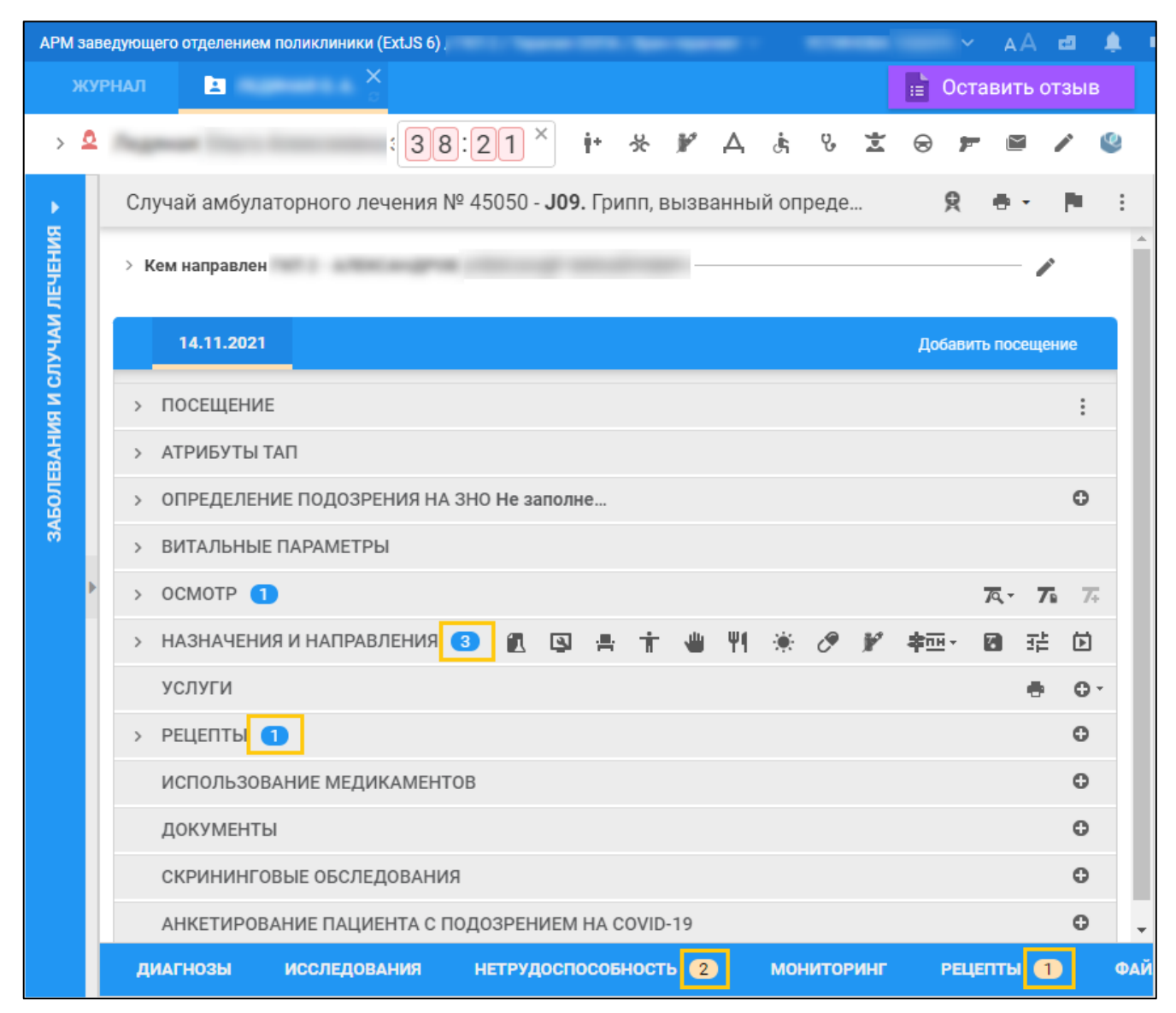

Рисунок 8 – Случай АПЛ. Индикаторы добавленных записей о назначениях, льготных рецептах,

#### нетрудоспособности

- перейдите в раздел "Осмотры" посещения;
- нажмите кнопку "Выбрать из шаблона", выберите шаблон осмотра (консультации). В шаблоне обязательно должны быть разделы:
  - "Анамнез заболевания";
  - "Анамнез жизни";
  - "Объективный статус";
  - "Заключение";
  - "Диагноз основной (расшифровка)".

Наличие других полей в шаблоне – по мере необходимости. Заполните шаблон осмотра (консультации). Если в шаблоне предусмотрены поля "Нетрудоспособность", "Назначения", то они автоматически заполнятся сведениями об оформленных ЛВН и назначениях;

16

| Jakinos                   | ение                       |                          |              |                |                 |                  |           |                        |       |  |
|---------------------------|----------------------------|--------------------------|--------------|----------------|-----------------|------------------|-----------|------------------------|-------|--|
|                           |                            |                          |              |                |                 |                  |           |                        |       |  |
|                           |                            |                          |              |                |                 |                  |           |                        |       |  |
| Диагно                    | з основной                 | і (расшиф                | ровка)       |                |                 |                  |           |                        |       |  |
| Грипп, в                  | ызванный о                 | пределенн                | ым иденти    | фицированн     | ным вирусом     | гриппа           |           |                        |       |  |
|                           |                            |                          |              |                |                 |                  |           |                        |       |  |
| устинов                   | 4                          |                          |              |                |                 |                  |           |                        |       |  |
|                           |                            |                          |              |                |                 |                  |           |                        |       |  |
| Нетруд                    | оспособнос                 | ть                       |              |                |                 |                  |           |                        |       |  |
| Случай в                  | ременной нетр              | рудоспособн              | ости № 12, 1 | 14.11.2021 - 1 | .7.11.2021, 4 д | ней              |           |                        |       |  |
| Случай в                  | семенной нетр              | рудоспособн              | ости № 9000  | 000599648, 14  | .11.2021 - 18.  | 11.2021, 5 дней  |           |                        |       |  |
| Назнач                    | ения                       |                          |              |                |                 |                  |           |                        |       |  |
| • Лека                    | оственные н                | азначения                |              |                |                 |                  |           |                        |       |  |
| / Такр                    | олимус, капо               | с. пролонг.,             | 0.5 мг, № 1  | 0. Перораль    | ное введение    | е 1 раз в день п | ю 1 милли | грамм за п<br>14 11 00 | рием. |  |
| 14.11.                    | 2021/Такро<br>раторная ли: | олимус, кап<br>агностика | с. пролонг., | U.5 MF, N≌ TU  | . на листе №    | ЛБГ 20000000     | 00001102  | 01 14.11.20            | 21.   |  |
| <ul> <li>Лабон</li> </ul> | 2021 08.15 /               | Общий (кл                | инический)   | анализ кров    | ви              |                  |           |                        |       |  |
| • Лабој<br>16.11.         | 2021 00.107                |                          |              |                |                 |                  |           |                        |       |  |

Рисунок 9 – Поля "Нетрудоспособность" и "Назначения" в протоколе осмотра

| дующе | его отделением                                   | и поликлин                                                                                                    | ики (ExtJS                                                                                                    | 6) .                                                                                                    |                                                                                                    |                                                                                                    |                                                                                                    |                                                                                                    |                                                                                                    |                                                                                                    |                                                                                                    |                                              |                                                                                                    |                                                                                                    |                                                                                                    |                                                                                                    | AА                                                                                                    | đ                                         | <b>.</b> •                                     | H (2                                                                                                    |                                                             |
|-------|--------------------------------------------------|----------------------------------------------------------------------------------------------------|----------------------------------------------------------------------------------------------------|----------------------------------------------------------------------------------------------------|----------------------------------------------------------------------------------------------------|----------------------------------------------------------------------------------------------------|----------------------------------------------------------------------------------------------------|----------------------------------------------------------------------------------------------------|----------------------------------------------------------------------------------------------------|----------------------------------------------------------------------------------------------------|----------------------------------------------------------------------------------------------------|----------------------------------------------|----------------------------------------------------------------------------------------------------|----------------------------------------------------------------------------------------------------|----------------------------------------------------------------------------------------------------|----------------------------------------------------------------------------------------------------|----------------------------------------------------------------------------------------------------|-------------------------------------------|------------------------------------------------|----------------------------------------------------------------------------------------------------|-------------------------------------------------------------|
|       |                                                  |                                                                                                    | ×                                                                                                    |                                                                                                    |                                                                                                    |                                                                                                    |                                                                                                    |                                                                                                    |                                                                                                    |                                                                                                    |                                                                                                    |                                              |                                                                                                    |                                                                                                    |                                                                                                    |                                                                                                    | Ē                                                                                                    | Ост                                       | авить                                          | отзь                                                                                                    | IB                                                          |
| Pear  | -                                                |                                                                                                    | -                                                                                                    |                                                                                                    | -                                                                                                    | <b>A</b>                                                                                                    |                                                                                                    |                                                                                                    | 01:                                                                                                    | 16 ×                                                                                                    | i.                                                                                                    | 쑸                                            | F                                                                                                    | Д                                                                                                    | Ĵ,                                                                                                    | i,                                                                                                    | 1                                                                                                    | -                                         | ľ                                              | /                                                                                                    | Q                                                           |
| Слу   | чай амбула                                       | аторног                                                                                                    | о лечени                                                                                                    | я№                                                                                                    | JO                                                                                                    | <b>9.</b> Грипп, е                                                                                                    | зызван                                                                                                    | ный опред                                                                                                    | еленны                                                                                                    | м идент                                                                                                    | ифици                                                                                                    | ірова                                        | нным                                                                                                    | вирус                                                                                                    | сом гр                                                                                                    | оип                                                                                                    |                                                                                                    | Ŗ                                         | ۰.                                             | P                                                                                                    | :                                                           |
| > Ke  | ем направлен                                     |                                                                                                    |                                                                                                    | -                                                                                                    |                                                                                                    |                                                                                                    | -                                                                                                    |                                                                                                    |                                                                                                    |                                                                                                    |                                                                                                    |                                              |                                                                                                    |                                                                                                    |                                                                                                    |                                                                                                    |                                                                                                    |                                           | - /                                            |                                                                                                    |                                                             |
|       | 14.11.2021                                       |                                                                                                    |                                                                                                    |                                                                                                    |                                                                                                    |                                                                                                    |                                                                                                    |                                                                                                    |                                                                                                    |                                                                                                    |                                                                                                    |                                              |                                                                                                    |                                                                                                    |                                                                                                    |                                                                                                    | J                                                                                                    | <b>ļобави</b> т                           | ъпосец                                         | ение                                                                                                    |                                                             |
| >     | посещени                                         | E                                                                                                    |                                                                                                    |                                                                                                    |                                                                                                    |                                                                                                    |                                                                                                    |                                                                                                    |                                                                                                    |                                                                                                    |                                                                                                    |                                              |                                                                                                    |                                                                                                    |                                                                                                    |                                                                                                    |                                                                                                    |                                           |                                                |                                                                                                    | :                                                           |
| >     | АТРИБУТЫ                                         | ΤΑΠ                                                                                                    |                                                                                                    |                                                                                                    |                                                                                                    |                                                                                                    |                                                                                                    |                                                                                                    |                                                                                                    |                                                                                                    |                                                                                                    |                                              |                                                                                                    |                                                                                                    |                                                                                                    |                                                                                                    |                                                                                                    |                                           |                                                |                                                                                                    |                                                             |
| >     | ОПРЕДЕЛЕН                                        | ИЕ ПОДО                                                                                                    | ЭРЕНИЯ                                                                                                    | НА ЗНО Н                                                                                                    | Не запол                                                                                                    | пнена анкет                                                                                                    | га                                                                                                    |                                                                                                    |                                                                                                    |                                                                                                    |                                                                                                    |                                              |                                                                                                    |                                                                                                    |                                                                                                    |                                                                                                    |                                                                                                    |                                           |                                                | ¢                                                                                                    | >                                                           |
| >     | ВИТАЛЬНЫ                                         | Ε ΠΑΡΑΜΙ                                                                                                    | ЕТРЫ                                                                                                    |                                                                                                    |                                                                                                    |                                                                                                    |                                                                                                    |                                                                                                    |                                                                                                    |                                                                                                    |                                                                                                    |                                              |                                                                                                    |                                                                                                    |                                                                                                    |                                                                                                    |                                                                                                    |                                           |                                                |                                                                                                    |                                                             |
| ~     | осмотр 🧃                                         |                                                                                                    |                                                                                                    |                                                                                                    |                                                                                                    |                                                                                                    |                                                                                                    |                                                                                                    |                                                                                                    |                                                                                                    |                                                                                                    |                                              |                                                                                                    |                                                                                                    |                                                                                                    |                                                                                                    |                                                                                                    |                                           | <u>7</u> .                                     | 76                                                                                                    | 7+                                                          |
| *     | A 10 pt                                          | - В                                                                                                    | IUS                                                                                                    | <b>x</b> <sub>2</sub>                                                                                                    | ײ :≡                                                                                                    | · ⊡· ≣                                                                                                    | - 1                                                                                                    | • Вставка                                                                                                    | - ¶                                                                                                    | <b>7</b> ¢ <b>7</b> 0                                                                                                    | X                                                                                                    | 7                                            |                                                                                                    | 10                                                                                                    | D% <del>-</del>                                                                                                    | ĥ                                                                                                    | Голосов                                                                                                    | зой вво                                   | д                                              | 3                                                                                                    | 9                                                           |
|       |                                                  |                                                                                                    |                                                                                                    |                                                                                                    |                                                                                                    |                                                                                                    |                                                                                                    |                                                                                                    |                                                                                                    |                                                                                                    |                                                                                                    |                                              |                                                                                                    |                                                                                                    |                                                                                                    |                                                                                                    |                                                                                                    |                                           |                                                |                                                                                                    |                                                             |
|       | Пациент:<br>Дата рож<br>Адрес про                | )<br>дения:<br>оживания:                                                                                                    | Г                                                                                                    |                                                                                                    |                                                                                                    |                                                                                                    |                                                                                                    | Дат<br>МО:<br>Про                                                                                                    | а и время<br>филь: тера                                                                                                    | посещения<br>апии                                                                                                    | я: 14.11.:                                                                                                    | 2021 16                                      | 5:30                                                                                                    | ì                                                                                                    |                                                                                                    |                                                                                                    |                                                                                                    |                                           |                                                |                                                                                                    |                                                             |
|       | 14.11.2021                                       | I                                                                                                    |                                                                                                    |                                                                                                    |                                                                                                    |                                                                                                    |                                                                                                    |                                                                                                    |                                                                                                    |                                                                                                    |                                                                                                    |                                              |                                                                                                    | 0                                                                                                    |                                                                                                    |                                                                                                    |                                                                                                    |                                           |                                                |                                                                                                    |                                                             |
| ди    | АГНОЗЫ                                           | ИССЛЕ                                                                                                    | дования                                                                                                    | HE                                                                                                    | трудосі                                                                                                    | пособност                                                                                                    | ъ 2                                                                                                    | монито                                                                                                    | ринг                                                                                                    | РЕЦЕГ                                                                                                    | ты 🚺                                                                                                    |                                              | ФАЙЛ                                                                                                    | ы                                                                                                    | СПР                                                                                                    | АВКИ                                                                                                    |                                                                                                    | оглас                                     | сия 🧿                                          |                                                                                                    |                                                             |
|       | дующе<br>НАЛ<br>Слуу<br>> Ке<br>><br>><br>><br>* | дующего отделением         нал       Е         Случай амбула         > Кем направлен         14.11.2021         > Посещени         > АтриБуты         > Определен         > Витальны         ~ Осмотр         • Пациент:<br>Дата рож<br>Адреспри<br>14.11.2021         диагнозы | дующего отделением поликлич нал Случай амбулаторного Кем направлен 14.11.2021 ПОСЕЩЕНИЕ АТРИБУТЫ ТАП ОПРЕДЕЛЕНИЕ ПАРАМИ ОСМОТР Пациент: Дата рождения: датре спроживания: 14.11.2021 ИМАТНОЗИ ИССИЕ | дующего отделением поликлиники (ExL)S<br>нал Е ×<br>Случай амбулаторного лечени<br>> Кем направлен<br>14.11.2021<br>> ПОСЕЩЕНИЕ<br>> АТРИБУТЫ ТАП<br>> ОПРЕДЕЛЕНИЕ ПОДОЗРЕНИЯ<br>> ВИТАЛЬНЫЕ ПАРАМЕТРЫ<br>✓ ОСМОТР 1<br>Мациент: Лата рождения: Г<br>Дата роживания: Г<br>14.11.2021<br>2004 В Д Ц 5 | дующего отделением поликлиники (EXUS 6).<br>нал В<br>Случай амбулаторного лечения №<br>> Кем направлен<br>14.11.2021<br>> ПОСЕЩЕНИЕ<br>> АТРИБУТЫ ТАП<br>> ОПРЕДЕЛЕНИЕ ПОДОЗРЕНИЯ НА ЗНО<br>> ВИТАЛЬНЫЕ ПАРАМЕТРЫ<br>✓ ОСМОТР<br>10 pt В Г U S X <sub>2</sub><br>Пациент:<br>Дата рождения: Г<br>Дата рождения: Г<br>14.11.2021<br>14.11.2021 | дующего отделением поликлиники (ExtJS 6).<br>нал В<br>Случай амбулаторного лечения № J0<br>> Кем направлен<br>14.11.2021<br>> ПОСЕЩЕНИЕ<br>> АТРИБУТЫ ТАП<br>> ОПРЕДЕЛЕНИЕ ПОДОЗРЕНИЯ НА ЗНО Не запол<br>> ВИТАЛЬНЫЕ ПАРАМЕТРЫ<br>✓ ОСМОТР<br>↓ 10 pt · B I U S x <sub>2</sub> x <sup>2</sup> :=<br>Пациент: .<br>Дата рождения:<br>Адрес проживания: Г<br>14.11.2021<br>Маследования Исследования Иструдос | дующего отделением поликлиники (ExtUS 6):<br>нал  Случай амбулаторного лечения № J09. Грипп, а<br>> Кем направлен<br>14.11.2021<br>> ПОСЕЩЕНИЕ<br>> АТРИБУТЫ ТАП<br>> ОПРЕДЕЛЕНИЕ ПОДОЗРЕНИЯ НА ЗНО Не заполнена анкет<br>> ВИТАЛЬНЫЕ ПАРАМЕТРЫ<br>✓ ОСМОТР  10 pt · В I U S x <sub>2</sub> x <sup>2</sup> := · E · E<br>Пациент:<br>Дата рождения: Г<br>Дата рождения: Г<br>14.11.2021<br>2001 ИССЛЕДОВАНИЯ МЕТРУДОСПОСОБНОСТ | диощего отделением поликлиники (ExUS 6).<br>нал ≧ Х<br>Случай амбулаторного лечения № Ј09. Грипп, вызван<br>> Кем направлен<br>14.11.2021<br>> ПОСЕЩЕНИЕ<br>> АТРИБУТЫ ТАП<br>> ОПРЕДЕЛЕНИЕ ПОДОЗРЕНИЯ НА ЗНО Не заполнена анкета<br>> ВИТАЛЬНЫЕ ПАРАМЕТРЫ<br>✓ ОСМОТР ■<br>М 10 pt × В I U S x <sub>2</sub> x <sup>2</sup> ::= · E · E · E · E<br>Пациент:<br>Дата рождения:<br>Адрес проживания: Г<br>14.11.2021<br>2 ИСЛЕДОВАНИЯ НЕТРУДОСПОСОБНОСТ 2 | дующего отделением поликлиники (EdJS 6).<br>нил  Случай амбулаторного лечения № J09. Грипп, вызванный опреде<br>> Кем направлен<br>14.11.2021<br>> ПОСЕЩЕНИЕ<br>> АТРИБУТЫ ТАП<br>> ОПРЕДЕЛЕНИЕ ПОДОЗРЕНИЯ НА ЗНО Не заполнена анкета<br>> ВИТАЛЬНЫЕ ПАРАМЕТРЫ<br>✓ ОСМОТР  10 pt · В І Ш 5 ×₂ ײ := · := · : : : В ставка<br>Пациент | дующего отделением поликлиники (EdJS 6)<br>нил  Случай амбулаторного лечения № J09. Грипп, вызванный определенны<br>> Кем направлен<br>14.11.2021<br>> ПОСЕЩЕНИЕ<br>> АТРИБУТЫ ТАП<br>> ОПРЕДЕЛЕНИЕ ПОДОЗРЕНИЯ НА ЗНО Не заполнена анкета<br>> ВИТАЛЬНЫЕ ПАРАМЕТРЫ<br>✓ ОСМОТР  10 pt · В І Ш 5 ×2 × <sup>2</sup> := · ⊡ · Вставка · ¶<br>Пациент. Дата и время<br>МО:<br>Профиль: тер<br>14.11.2021<br>ИССЛЕДОВАНИЯ ИКТИРИСПОСОБНОСТЬ 2 МОНИТОРИНГ | дующего отделением поликлиники (EKJS 6).<br>нал<br>Случай амбулаторного лечения №<br>ЈО9. Грипп, вызванный определенным идент<br>> Кем направлен<br>14.11.2021<br>> ПОСЕЩЕНИЕ<br>> АТРИБУТЫ ТАП<br>> ОПРЕДЕЛЕНИЕ ПОДОЗРЕНИЯ НА ЗНО Не заполнена анкета<br>> ВИТАЛЬНЫЕ ПАРАМЕТРЫ<br>• ОСМОТР<br>• 10 pt · B I U S x <sub>2</sub> x <sup>2</sup> ::= · ::= · :: • Вставка · ¶ 7 <sub>5</sub> 7 <sub>6</sub><br>Дата и время посещени<br>Мо:<br>профиле: тералии<br>14.11.2021 | дующего отделением поликлиники (ExUS 6). нал | диоцего отделением поликлиники (EdJS 6)<br>нил E<br>Кал Случай амбулаторного лечения № J09. Грипп, вызванный определенным идентифицирова<br>> Кем направлен<br>14.11.2021<br>> ПОСЕЩЕНИЕ<br>> АТРИБУТЫ ТАП<br>> ОПРЕДЕЛЕНИЕ ПОДОЗРЕНИЯ НА ЗНО Не заполнена анкета<br>> ВИТАЛЬНЫЕ ПАРАМЕТРЫ<br>< ОСМОТР 1<br>Ката и время посещения: 14.11.2021 16<br>МО:<br>Профиль: терапии<br>14.11.2021<br>Дата и время посещения: 14.11.2021 16<br>МО:<br>Профиль: терапии | дулицего отделением поликлиники (ExUS 6) нал   нал   нал   нал   нал   нал   определениеми и поликлиники (ExUS 6) Случай амбулаторного лечения №  Ј09. Грипп, вызванный определенным идентифицированным Кем направлен кем направлен нал   нал   нал   нал   Случай амбулаторного лечения №  Ј09. Грипп, вызванный определенным идентифицированным кем направлен нал   нал   нал   нал   стака   нал   нал  < | нал       1       1       1       1       1       1       1       1       1       1       1       1       1       1       1       1       1       1       1       1       1       1       1       1       1       1       1       1       1       1       1       1       1       1       1       1       1       1       1       1       1       1       1       1       1       1       1       1       1       1       1       1       1       1       1       1       1       1       1       1       1       1       1       1       1       1       1       1       1       1       1       1       1       1       1       1       1       1       1       1       1       1       1       1       1       1       1       1       1       1       1       1       1       1       1       1       1       1       1       1       1       1       1       1       1       1       1       1       1       1       1       1       1       1       1       1       1       1 <td>нал       •       •       •       •       •       •       •       •       •       •       •       •       •       •       •       •       •       •       •       •       •       •       •       •       •       •       •       •       •       •       •       •       •       •       •       •       •       •       •       •       •       •       •       •       •       •       •       •       •       •       •       •       •       •       •       •       •       •       •       •       •       •       •       •       •       •       •       •       •       •       •       •       •       •       •       •       •       •       •       •       •       •       •       •       •       •       •       •       •       •       •       •       •       •       •       •       •       •       •       •       •       •       •       •       •       •       •       •       •       •       •       •       •       •       •       •       •       •<td>нал       •       •       •       •       •       •       •       •       •       •       •       •       •       •       •       •       •       •       •       •       •       •       •       •       •       •       •       •       •       •       •       •       •       •       •       •       •       •       •       •       •       •       •       •       •       •       •       •       •       •       •       •       •       •       •       •       •       •       •       •       •       •       •       •       •       •       •       •       •       •       •       •       •       •       •       •       •       •       •       •       •       •       •       •       •       •       •       •       •       •       •       •       •       •       •       •       •       •       •       •       •       •       •       •       •       •       •       •       •       •       •       •       •       •       •       •       •       •<td>долошето отделениям поликлиниям (Ed.35 6)</td><td>долоцего отделением поликлинием (EUS 6)<br/>млт</td><td>дуроцего отделением поликлиники (Ed15 6).<br/>NAA ■ C Craseurb<br/>Cnyvaй амбулаторного лечения № J09. Грипп, вызванный определенным идентифицированным вирусом грип ♀ • •<br/>Cnyvaй амбулаторного лечения № J09. Грипп, вызванный определенным идентифицированным вирусом грип ♀ • •<br/>Kem направлен<br/>14.11.2021<br/>Добавить посещ<br/>&gt; ПОСЕЩЕНИЕ<br/>&gt; АТРИБУТЫ ТАП<br/>&gt; OПРЕДЕЛЕНИЕ ПОДОЗРЕНИЯ НА ЗНО Не заполнена анкета<br/>&gt; BUTAЛЬНЫЕ ПАРАМЕТРЫ<br/>• OCMOTP ①  <br/>• 0 CMOTP ①  <br/>• 0 10 pt · B I U S X<sub>2</sub> X<sup>2</sup> := · E · C · C · C · C · C · C · C · C · C</td><td>руплад со отделевника поликлиники ((ctl.S 6))<br/>нал<br/>нал</td></td></td> | нал       •       •       •       •       •       •       •       •       •       •       •       •       •       •       •       •       •       •       •       •       •       •       •       •       •       •       •       •       •       •       •       •       •       •       •       •       •       •       •       •       •       •       •       •       •       •       •       •       •       •       •       •       •       •       •       •       •       •       •       •       •       •       •       •       •       •       •       •       •       •       •       •       •       •       •       •       •       •       •       •       •       •       •       •       •       •       •       •       •       •       •       •       •       •       •       •       •       •       •       •       •       •       •       •       •       •       •       •       •       •       •       •       •       •       •       •       •       • <td>нал       •       •       •       •       •       •       •       •       •       •       •       •       •       •       •       •       •       •       •       •       •       •       •       •       •       •       •       •       •       •       •       •       •       •       •       •       •       •       •       •       •       •       •       •       •       •       •       •       •       •       •       •       •       •       •       •       •       •       •       •       •       •       •       •       •       •       •       •       •       •       •       •       •       •       •       •       •       •       •       •       •       •       •       •       •       •       •       •       •       •       •       •       •       •       •       •       •       •       •       •       •       •       •       •       •       •       •       •       •       •       •       •       •       •       •       •       •       •<td>долошето отделениям поликлиниям (Ed.35 6)</td><td>долоцего отделением поликлинием (EUS 6)<br/>млт</td><td>дуроцего отделением поликлиники (Ed15 6).<br/>NAA ■ C Craseurb<br/>Cnyvaй амбулаторного лечения № J09. Грипп, вызванный определенным идентифицированным вирусом грип ♀ • •<br/>Cnyvaй амбулаторного лечения № J09. Грипп, вызванный определенным идентифицированным вирусом грип ♀ • •<br/>Kem направлен<br/>14.11.2021<br/>Добавить посещ<br/>&gt; ПОСЕЩЕНИЕ<br/>&gt; АТРИБУТЫ ТАП<br/>&gt; OПРЕДЕЛЕНИЕ ПОДОЗРЕНИЯ НА ЗНО Не заполнена анкета<br/>&gt; BUTAЛЬНЫЕ ПАРАМЕТРЫ<br/>• OCMOTP ①  <br/>• 0 CMOTP ①  <br/>• 0 10 pt · B I U S X<sub>2</sub> X<sup>2</sup> := · E · C · C · C · C · C · C · C · C · C</td><td>руплад со отделевника поликлиники ((ctl.S 6))<br/>нал<br/>нал</td></td> | нал       •       •       •       •       •       •       •       •       •       •       •       •       •       •       •       •       •       •       •       •       •       •       •       •       •       •       •       •       •       •       •       •       •       •       •       •       •       •       •       •       •       •       •       •       •       •       •       •       •       •       •       •       •       •       •       •       •       •       •       •       •       •       •       •       •       •       •       •       •       •       •       •       •       •       •       •       •       •       •       •       •       •       •       •       •       •       •       •       •       •       •       •       •       •       •       •       •       •       •       •       •       •       •       •       •       •       •       •       •       •       •       •       •       •       •       •       •       • <td>долошето отделениям поликлиниям (Ed.35 6)</td> <td>долоцего отделением поликлинием (EUS 6)<br/>млт</td> <td>дуроцего отделением поликлиники (Ed15 6).<br/>NAA ■ C Craseurb<br/>Cnyvaй амбулаторного лечения № J09. Грипп, вызванный определенным идентифицированным вирусом грип ♀ • •<br/>Cnyvaй амбулаторного лечения № J09. Грипп, вызванный определенным идентифицированным вирусом грип ♀ • •<br/>Kem направлен<br/>14.11.2021<br/>Добавить посещ<br/>&gt; ПОСЕЩЕНИЕ<br/>&gt; АТРИБУТЫ ТАП<br/>&gt; OПРЕДЕЛЕНИЕ ПОДОЗРЕНИЯ НА ЗНО Не заполнена анкета<br/>&gt; BUTAЛЬНЫЕ ПАРАМЕТРЫ<br/>• OCMOTP ①  <br/>• 0 CMOTP ①  <br/>• 0 10 pt · B I U S X<sub>2</sub> X<sup>2</sup> := · E · C · C · C · C · C · C · C · C · C</td> <td>руплад со отделевника поликлиники ((ctl.S 6))<br/>нал<br/>нал</td> | долошето отделениям поликлиниям (Ed.35 6) | долоцего отделением поликлинием (EUS 6)<br>млт | дуроцего отделением поликлиники (Ed15 6).<br>NAA ■ C Craseurb<br>Cnyvaй амбулаторного лечения № J09. Грипп, вызванный определенным идентифицированным вирусом грип ♀ • •<br>Cnyvaй амбулаторного лечения № J09. Грипп, вызванный определенным идентифицированным вирусом грип ♀ • •<br>Kem направлен<br>14.11.2021<br>Добавить посещ<br>> ПОСЕЩЕНИЕ<br>> АТРИБУТЫ ТАП<br>> OПРЕДЕЛЕНИЕ ПОДОЗРЕНИЯ НА ЗНО Не заполнена анкета<br>> BUTAЛЬНЫЕ ПАРАМЕТРЫ<br>• OCMOTP ①<br>• 0 CMOTP ①<br>• 0 10 pt · B I U S X <sub>2</sub> X <sup>2</sup> := · E · C · C · C · C · C · C · C · C · C | руплад со отделевника поликлиники ((ctl.S 6))<br>нал<br>нал |

- нажмите кнопку "Подписать документ";

Рисунок 10 – Кнопка "Подписать документ"

 отобразится форма "Подписание данных ЭП", заполните поля на форме, если они не были заполнены по умолчанию нужными значениями;

| П  | одписание данных ЭП   |       |                |          | ? ×                                  |
|----|-----------------------|-------|----------------|----------|--------------------------------------|
|    | Документ              | Номер | )              | Дата 🛧   | Роль при подписании:                 |
|    | Протокол консультации |       |                |          | Врач •<br>Сотрудник и его должность: |
|    |                       |       |                |          | Сертификат:                          |
| Вы | бран 1 документ       |       |                |          |                                      |
|    | 0                     | ГМЕНА | ЛИСТ СОГЛАСОВА | ния пред | ВАРИТЕЛЬНЫЙ ПРОСМОТР ПОДПИСАТЬ       |

Рисунок 11 – Подписание данных ЭП

 нажмите кнопку "Подписать". Отобразится форма "ПИН-код" (или аналогичная ей), если сертификат ЭП защищен вводом пароля. Введите ПИН-код (или пароль), нажмите кнопку "Ок". Документ будет подписан ЭП. Индикатор подписи сменится с серого цвета на зеленый. В этот момент сформируется СЭМД "Протокол консультации";

| Случай амбулаторного лечения № 45050 - Ј09. Грипп, вызванный определенным идентифицированным вирусом гриппа 🛛 🞗                                                    | ÷.                               | P.            | : |
|----------------------------------------------------------------------------------------------------|----------------------------------|---------------|---|
| > Кем направлен ГКП 2 - АЛЕКСАНДРОВ                                                                                                    | - /                              |               |   |
| 14.11.2021 Добавит                                                                                                    | ъ посеще                         | ние           |   |
| > посещение                                                                                                    |                                  | :             |   |
| > АТРИБУТЫ ТАП                                                                                                    |                                  |               |   |
| > ОПРЕДЕЛЕНИЕ ПОДОЗРЕНИЯ НА ЗНО Не заполнена анкета                                                                                                    |                                  | ٥             |   |
| > ВИТАЛЬНЫЕ ПАРАМЕТРЫ                                                                                                    |                                  |               |   |
| ~ OCMOTP 1                                                                                                    | ⊼· 7                             | 7-            |   |
| ★ → 11 pt - В I U S X <sub>2</sub> X <sup>2</sup> Ξ・Ξ・Ξ・Ξ・ № - Вставка - ¶ 7, 7, 7, Х № - 100% - ↓ Голосовой ввод                                                  | 0                                | ۶.            |   |
|                                                                                                    |                                  |               |   |
| Пациент: ЛЕДЯНАЯ         Дата           Дата рождения: 31.03.1992 (29 лет)         МО:           Адрес проживания: Г         , ЛЕНИНА УЛ, д. 1, кв. 12         Про | а и время<br>ГКП 2<br>филь: тера | посец<br>апии |   |
| 14.11.2021                                                                                                    |                                  |               |   |
| диагнозы исследования нетрудоспособность (2) мониторинг рецепты (1) Файлы справки согласия                                                                         | 2                                |               |   |

Рисунок 12 – Вызов контекстного меню кнопки "Подписать документ"

 вызовите контекстное меню кнопки "Подписать документ" (индикатор подписи зеленого цвета). Отобразится форма "Информация о подписи". Перейдите по ссылке с наименованием сформировавшегося файла СЭМД "emd\_\_\_\_.xml".

|                                                 |               |                                              | 7 <b>4 7</b> 8 7+ |
|-------------------------------------------------|---------------|----------------------------------------------|-------------------|
| Вставка - ¶ 7ъ 7с 🕆 🖸 - 🕖                       | 100% -        | 🌷 Голосовой ввод                             | C3 🔍 -            |
|                                                 | ИНФОРМАЦИЯ О  | подписи                                      | Сертификат        |
| Пациент:                                        | Пользователь: |                                              | Подписать         |
| Дата рождения:<br>Адрес проживания: Г, ЛЕНИНА У | Версия:       | 1                                            | Версии            |
|                                                 | Дата:         | 14.11.2021 Время: 20:45:56                   |                   |
| 14.11.2021                                      | Документ:     | emd_1636904752_213540.xml                    |                   |
|                                                 | Хэш:          | z8c1weQb2vRulD1dXfBL8pj6t+Rb+nE8+NXoO5PZ2qk= |                   |
| Диагноз основной (расшифровк                    |               |                                              |                   |
|                                                 |               |                                              |                   |

Рисунок 13 – Ссылка на файл СЭМД

В отдельной вкладке браузера отобразится СЭМД протокола консультации.

| РОССИЯ,<br>ОГРН:<br>Контакты:                                                |                                |  |  |  |  |  |
|------------------------------------------------------------------------------|--------------------------------|--|--|--|--|--|
| Протокол консультации                                                        |                                |  |  |  |  |  |
| Пациент                                                                      | Полис ОМС                      |  |  |  |  |  |
| Дата рождения (возраст)                                                      | СНИЛС                          |  |  |  |  |  |
| Пол                                                                          | Номер карты                    |  |  |  |  |  |
| Адрес постоянной регистрации                                                 | Адрес фактического проживания  |  |  |  |  |  |
| Документ, удостоверяющий личность<br>Паспорт гражданина Российской Федерации | The TRANS products The State   |  |  |  |  |  |
| Контактные данные                                                            |                                |  |  |  |  |  |
| Шифр по МКБ-10<br>ЈОО Острый назофарингит [насморк]                          |                                |  |  |  |  |  |
| Вид обращения<br>Первичный                                                   |                                |  |  |  |  |  |
| Место проведения<br>Амбулаторно-поликлиническое учреждение                   |                                |  |  |  |  |  |
| Анамнез заболевания<br>-                                                     |                                |  |  |  |  |  |
| Анамнез жизни                                                                |                                |  |  |  |  |  |
| Состояние пациента<br>Удовлетворительное                                     |                                |  |  |  |  |  |
| Протокол консультации                                                        |                                |  |  |  |  |  |
| Заключение консультации<br>J00. Острый назофарингит [насморк]                |                                |  |  |  |  |  |
| Диагнозы<br>J00. Острый назофарингит [насморк]                               |                                |  |  |  |  |  |
| Режим и рекомендации<br>J00. Острый назофарингит [насморк]                   |                                |  |  |  |  |  |
| Консультацию провел                                                          | Дата составления<br>15.01.2025 |  |  |  |  |  |

Рисунок 14 – Формализованное отображение СЭМД

Пользователю предоставляется возможность просмотреть проект формируемого СЭМД. Чтобы увидеть формализованное отображение СЭМД, нажмите на форме "Подписание данных ЭП" кнопку "Предварительный просмотр". Проект формализованного СЭМД отобразится в отдельной вкладке браузера.

После подписания СЭМД "Протокол консультации" отобразится в Региональном РЭМД.

4.2 Формирование СЭМД "Протокол консультации" в стационаре

#### 4.2.1 Формирование СЭМД в АРМ сотрудника службы консультативного приема

Предварительные условия для формирования СЭМД "Протокол консультации":

- для пациента открыт случай стационарного лечения, оформлено движение в профильном отделении стационара;
- для пациента оформлено направление (назначение) на консультационную услугу.

| >          | ٥ |                                          | ( лет) 🛕 📫 🔔 🔥                                                                                                    | ţ.  | 9    | ų   | /    | В  | = |               |
|------------|---|------------------------------------------|----------------------------------------------------------------------------------------------------|-----|------|-----|------|----|---|---------------|
| <b>→</b> E |   | Случай стациона                          | арного лечения № - <b>М81.9</b> Остеопороз неуточ                                                                           | не. |      |     | 9    | ø  | • | •             |
| ынны       |   |                                          | стац с                                                                                                    |     |      |     |      |    |   |               |
| учАИ ЛЕ    |   |                                          | Календарь назначений                                                                                                    | į   | пн - | 7   | 퍆    | Þ  | • | -             |
| ИСЛ        |   | движение                                 | Спрофильное Реанимация                                                                                                    | A 4 |      | 6 0 |      | 29 | ← | $\rightarrow$ |
| ВИН        |   | О ЛАБОРАТОРНАЯ ДИАГНОСТИКА<br>Наблюдения |                                                                                                    |     |      |     |      |    | • |               |
| EB∕        |   |                                          | инструментальная диагностика                                                                                                |     |      |     |      |    |   |               |
| ЗАБОЛ      | Þ | Календарь<br>назначений                  | консультационная услуга<br><ul> <li>Профилактический прием (осмотр, консультация) врача-те<br/>Направление №1682</li> </ul> | ą   |      | iii | :    |    |   |               |
|            |   | <b>¢</b>                                 | Место проведения: Консультативный прием / терапии /<br>Записан: В очереди с<br>Код услуги: В04.047.002                      |     |      |     |      |    |   |               |
|            |   | паправления                              | МАНИПУЛЯЦИИ И ПРОЦЕДУРЫ                                                                                                    |     |      |     |      |    |   |               |
|            |   | 0                                        | ОПЕРАТИВНОЕ ЛЕЧЕНИЕ                                                                                                    |     |      |     |      |    |   |               |
|            |   | Услуги                                   | ДИЕТА                                                                                                    |     |      |     |      |    |   |               |
|            |   |                                          | РЕЖИМ                                                                                                    |     |      |     |      |    |   |               |
|            |   | $\sim$                                   | НАБЛЮДЕНИЯ                                                                                                    |     |      |     |      |    |   | -             |
|            |   | < исследования                           | ВНЕШНИЕ ИССЛЕДОВАНИЯ НЕТРУДОСПОСОБН                                                                                         | юст | Ъ    | P   | цепт | ы  |   | >             |

Рисунок 15 – Пример назначения на консультативную услугу

Для формирования СЭМД "Протокол консультации" и его корректной отправки в РЭМД ЕГИСЗ выполните следующие действия в АРМ сотрудника службы консультативного приема:

- выберите в журнале рабочего места АРМ заявку на консультационную услугу;
- перейдите в ЭМК пациента. Отобразится движение пациента в профильном отделении;
- перейдите в разделе "Осмотры";
- нажмите кнопку "Добавить документ" напротив заголовка раздела;

| ИНСТРУМЕНТАЛЬНАЯ ДИАГНОСТИКА 0                                            |  |  |  |  |  |  |
|---------------------------------------------------------------------------|--|--|--|--|--|--|
| КОНСУЛЬТАЦИОННАЯ УСЛУГА 1                                                 |  |  |  |  |  |  |
| В04.047.002 Профилактический прием (осмотр, консультация) врача-терапевта |  |  |  |  |  |  |
| 🕆 Направление 1682 🛇 Консультативный прием / терапии /                    |  |  |  |  |  |  |
| В очереди с                                                               |  |  |  |  |  |  |
| Направления                                                               |  |  |  |  |  |  |
| Профиль коек                                                              |  |  |  |  |  |  |
| Учёт медикаментов                                                         |  |  |  |  |  |  |
| Услуги                                                                    |  |  |  |  |  |  |
| Осмотры                                                                   |  |  |  |  |  |  |
| Добавить документ<br>Переливание крови                                    |  |  |  |  |  |  |

Рисунок 16 – Кнопка добавления документа

- отобразится форма "Шаблоны документов". Выберите шаблон протокола консультации (осмотра в стационаре) с обязательными разделами:
  - "Анамнез заболевания";
  - "Анамнез жизни";
  - "Объективный статус";
  - "Заключение";
  - "Диагноз основной (расшифровка)".

| Шаблоны документов                                                                                                    |                                                                                                    |                                                                                                    |
|----------------------------------------------------------------------------------------------------|----------------------------------------------------------------------------------------------------|----------------------------------------------------------------------------------------------------|
| - Фильтры                                                                                                    |                                                                                                    |                                                                                                    |
|                                                                                                    |                                                                                                    |                                                                                                    |
| 32. Движение в отделении                                                                                                    | 1 8. Осмотр в стационаре                                                                                                    |                                                                                                    |
| Искать текст:                                                                                                    | 🖲 в названии 🔍 в шаблоне                                                                                                    |                                                                                                    |
| 🔲 Только шаблоны старых                                                                                                    | типов 🔲 Базовые шаблоны                                                                                                    |                                                                                                    |
| Цайти Сбро                                                                                                    | c                                                                                                    |                                                                                                    |
|                                                                                                    |                                                                                                    |                                                                                                    |
| 📙 Корневая папка                                                                                                    |                                                                                                    |                                                                                                    |
| 💾 По умолчанию 🛭 🖨 На уров                                                                                                    | ень выше 🕒 Добавить папку 🔥 Добавить 🥔 Изменить 📄 Свойства                                                                                                    | 😮 Удалить 💿 Обновить 🖼 Печать 🗸 23 / 24                                                                                                    |
| Категория                                                                                                    | Наименование                                                                                                    | A                                                                                                    |
|                                                                                                    |                                                                                                    |                                                                                                    |
|                                                                                                    | Contraction of the second second se | Жалобы:                                                                                                    |
| design of the second second se | and the second second se                                                                                                    | Анамиез заболевания:                                                                                                    |
|                                                                                                    |                                                                                                    |                                                                                                    |
|                                                                                                    |                                                                                                    | Объективный статус:                                                                                                    |
|                                                                                                    |                                                                                                    | Revenue d'annexi                                                                                                    |
|                                                                                                    |                                                                                                    | локальный статус.                                                                                                    |
|                                                                                                    |                                                                                                    | Диагноз основной (расшифровка):                                                                                                    |
|                                                                                                    |                                                                                                    | to the same day of the same same same same same same same sam                                                                                                    |
|                                                                                                    |                                                                                                    | Рекомендации, назначения:                                                                                                    |
| движение в отделении                                                                                                    | осмотр                                                                                                    | Заключение:                                                                                                    |
|                                                                                                    | <b>v</b>                                                                                                    | teach in the second second sec |
| ٳ 🖣 Страница 1 из 1                                                                                                    | Отображаемые строки 1 - 24 из 24                                                                                                    |                                                                                                    |
|                                                                                                    |                                                                                                    |                                                                                                    |
| 🕑 Выбрать                                                                                                    |                                                                                                    | Помощь) Закрыть                                                                                                    |

Рисунок 17 – Шаблоны документов

- нажмите кнопку "Выбрать" на форме;
- в разделе "Осмотры" движения пациента в профильном отделении отобразится выбранный шаблон протокола консультации. Заполните его;

| Электрон | ная медицин      | іская карта  |             |          |           |        |          |                    |         |          |                 | \$ X           |
|----------|------------------|--------------|-------------|----------|-----------|--------|----------|--------------------|---------|----------|-----------------|----------------|
|          |                  |              |             |          | (Возраст: | лет) 🛕 |          |                    |         |          |                 | *              |
| Фильтры  | 🚚 Печать 🔻       | 🖸 Действия 🔻 | По событиям | Группа 🔻 |           |        | Обновить | <del> Н</del> азад | 🙆 Домой | 中 Вперед | 🚜 Групповая печ | ать            |
| »        | <br>₩ <b>1</b> • | Учёт меди    | каментов    |          |           |        |          |                    |         |          |                 | •              |
|          |                  | Услуги       |             |          |           |        |          |                    |         |          |                 |                |
|          |                  | Осмотры      |             |          |           |        |          |                    |         |          |                 |                |
|          |                  | осмотр Д     | ата:        | Автор    | ):        |        |          |                    |         |          | ደ 🖶             | ≣▼             |
|          |                  | Жалобы:      |             |          |           |        |          |                    |         |          | Подпи           | сать документ  |
|          |                  |              |             |          |           |        |          |                    |         |          |                 |                |
|          | _                | Анамнез забо | певания:    |          |           |        |          |                    |         |          |                 |                |
|          |                  | -            |             |          |           |        |          |                    |         |          |                 |                |
|          |                  | Объективный  | статус:     |          |           |        |          |                    |         |          |                 |                |
|          |                  | -            |             |          |           |        |          |                    |         |          |                 |                |
|          |                  | Локальный ст | атус:       |          |           |        |          |                    |         |          |                 | -              |
|          |                  |              |             |          |           |        |          |                    |         |          | 😢 Помощь        | <u>Закрыть</u> |

Рисунок 18 – Кнопка подписания протокола консультации

- нажмите кнопку "Подписать документ" напротив заголовка протокола консультации;
- отобразится форма "Подписание данных ЭП", заполните на ней поля, если они не были заполнены по умолчанию нужными значениями;

| П  | одписание данных ЭП   |        |               |         |                                          |            | ?       | ×      |
|----|-----------------------|--------|---------------|---------|------------------------------------------|------------|---------|--------|
| ~  | Документ              | Номер  |               | Дата 🛧  | Роль при подписа                         | ании:      |         |        |
|    | Протокол консультации |        |               |         | Врач<br>Сотрудник и его д<br>Сертификат: | должность: | •       | ×<br>× |
| Вы | бран 1 документ       |        |               |         |                                          |            |         |        |
|    | TO                    | MEHA J | ИСТ СОГЛАСОВА | ния пре | ЕДВАРИТЕЛЬНЫЙ ПРО                        | ОСМОТР     | подписа | ТЬ     |

Рисунок 19 – Подписание данных ЭП

- нажмите кнопку "Подписать". Отобразится форма "ПИН-код" (или аналогичная ей), если сертификат ЭП защищен вводом пароля. Введите ПИН-код (или пароль), нажмите кнопку "Ок". После подписания цвет кнопки "Подписать документ" (индикатор ЭП) изменится на зелёный 💽.

В результате указанных действий сформируется СЭМД "Протокол консультации" (редакция 5).

#### 4.3 Формирование СЭМД "Протокол консультации" в стоматологии

**Примечание** – Формирование СЭМД "Протокол консультации" в стоматологии доступно пользователям АРМ стоматолога 2.0.

СЭМД "Протокол консультации" в стоматологии используется для передачи данных в РЭМД ЕГИСЗ.

Для формирования СЭМД "Протокол консультации" в стоматологии и его корректной отправки в РЭМД ЕГИСЗ выполните основные действия:

- перейдите в АРМ стоматолога и откройте ЭМК пациента;
- нажмите кнопку "Создать новый случай АПЛ";
- заполните обязательные (например, "Вид обращения", "Место", "Код посещения") и, при необходимости, необязательные поля вкладки "Посещение";

| APM стоматолога (ExtJS 6)                                              |    |                                                | ~ AA ⊡ <sup>99</sup> = ? :                                                                             |
|------------------------------------------------------------------------|----|------------------------------------------------|----------------------------------------------------------------------------------------------------|
| журнал 👱 🔀                                                             |    |                                                | 🗉 Оставить отзыв                                                                                       |
| > 🔒 (m. 1999)                                                          |    | 25:43 ×                                        | i• ⅔ ⊮ A š % I ⊗ ฅ ⊠ ∕                                                                                 |
| Группа - Период - Фильтр - Быстрый поиск Q С                           |    | Случай стоматологическог                       | то лечения № 🛛 📍 🗭 т 🃭 🗄                                                                               |
| Сигнальная информация                                                  | Iſ | 15.06.2021                                     | Добавить посещение                                                                                     |
| 15.06.21 😡 🛛 Диагноз не установлен :<br>ГКП 2                          | 1  | ~ посещение                                    | :                                                                                                    |
| 11.06.21 🕑 о 150.0 Застойная сердечная недостаточн :<br>ГКП 2          |    | Дата/время приема:<br>Первично в текущем году: | 15.06.2021 📛 11:45 ()<br>О. Нет т                                                                      |
| 10.06.21 🕱 🖲 Талон медицинского освидетельствова :<br>ГКП 2            |    | Врач:<br>Сред. мед. перс:                      |                                                                                                    |
| 9.06.21 🕒 о Диагноз не установлен ГКП 2                                |    | Вид обращения:<br>Место:<br>Прием:             | 1. Поликлиника         •                                                                               |
| 9.06.21 <b>Ф А00.0</b> Холера, вызванная холерным виб<br>9.06.21 ГКП 2 |    | Цель посещения:<br>Вид мед. помощи:            | 1. Лечебно-диагностическая         •           13. первичная специализированная медико-санит         • |
| 7.06.21 💽 Сведения о результатах проведенной МСЭ :<br>ГКП 2            |    | Код посещения:<br>Тариф:<br>УЕТ врача:         | c                                                                                                    |
| 2.06.21 Ф Диагноз не установлен<br>2.06.21 ПЕРМЬ ГКБ 2                 |    | диагнозы исследован                            | ния нетрудоспособность мониторинг ре                                                                   |

Рисунок 20 – Вкладка "Посещение"

- перейдите в раздел "Осмотр", заполните протокол осмотра. Протокол осмотра можно создать, например, нажав кнопку "Выбрать из шаблона", расположенную напротив наименования раздела "Осмотр". Протокол осмотра должен содержать обязательные разделы:
  - "Анамнез заболевания";
  - "Анамнез жизни";
  - "Объективный статус";
  - "Заключение";
  - "Диагноз основной (расшифровка)".

26

| Случай стоматологического лечения №                                                                                                 |                                        | <b>只</b> 一一             | P.           | : |  |
|----------------------------------------------------------------------------------------------------|----------------------------------------|-------------------------|--------------|---|--|
| 15.06.2021                                                                                                    |                                        | Добавить посе           | цение        |   |  |
| > ПОСЕЩЕНИЕ                                                                                                    |                                        |                         | :            |   |  |
| > ЗАБОЛЕВАНИЯ                                                                                                    |                                        |                         | ٥            |   |  |
| > ЗУБНАЯ КАРТА                                                                                                    |                                        |                         |              |   |  |
| > ПАРОДОНТОГРАММА                                                                                                    |                                        |                         |              |   |  |
| V OCMOTP 1                                                                                                    |                                        | <u>a</u> .              | <b>76</b> 74 |   |  |
| ★ → 10 pt - B I U S X <sub>2</sub> X <sup>2</sup> :=                                                                                | ⊡ • Е • Вставка • ¶ 76 70 𝔅 🛛 • 🚺 ●    | 100% - 🔱 Голосовой ввод | ę            |   |  |
| Пациент: Дата и время посещения: 15.06.2021 11:45 Дата рождения: 25.03.2000 (21 лет) МО:<br>Адрес проживания: Профиль: стоматологии |                                        |                         |              |   |  |
|                                                                                                    | Нетрудоспособность                     |                         |              |   |  |
|                                                                                                    | Назначения                             |                         |              |   |  |
|                                                                                                    | Добавить рекомендации                  |                         |              |   |  |
| ДИАГНОЗЫ ИССЛЕДОВАНИЯ НЕТРУДОСП                                                                                                    | ОСОБНОСТЬ МОНИТОРИНГ РЕЦЕПТЫ ФАЙЛЫ СПИ | равки                   |              |   |  |

Рисунок 21 – Раздел "Осмотр"

- после заполнения протокола осмотра подпишите его ЭП:
  - нажмите кнопку 👷 "Подписать документ" на панели инструментов протокола осмотра;
  - нажмите кнопку "Подписать". Отобразится форма "ПИН-код" (или аналогичная ей),
     если сертификат ЭП защищен вводом пароля. Введите ПИН-код (или пароль),
     нажмите кнопку "Ок".

| П           | одписание данных ЭП   |         |               |           |                                                   | ?     | $\times$ |
|-------------|-----------------------|---------|---------------|-----------|---------------------------------------------------|-------|----------|
| <u>&gt;</u> | Документ              | Номер   |               | Дата 🛧    | Роль при подписании:                              |       |          |
|             | Протокол консультации |         |               |           | Врач<br>Сотрудник и его должность:<br>Сертификат: |       | r<br>7   |
| Вы          | бран 1 документ       |         |               |           |                                                   |       |          |
|             | 0                     | ГМЕНА Л | ИСТ СОГЛАСОВА | ния предв | АРИТЕЛЬНЫЙ ПРОСМОТР ПОД                           | писат | ть       |

Рисунок 22 – Подписание данных ЭП

Сформирован СЭМД "Протокол консультации". После подписания СЭМД "Протокол консультации" отобразится в Региональном РЭМД.

#### 4.4 Проверки при формировании СЭМД

Если у пациента, который не является новорожденным, не указан полис ОМС, то отображается сообщение: "У пациента отсутствует действующий полис ОМС на дату проведения осмотра <дата проведения осмотра>".

Если у новорожденного пациента на дату создания амбулаторного или стационарного случая лечения отсутствует полис ОМС, то при формировании СЭМД передаются сведения о полисе ОМС законного представителя (при его наличии), действующем на дату проведения осмотра.

Если дата выдачи полиса ОМС (ДМС) больше текущей, то при формировании СЭМД отображается сообщение: "Дата выдачи полиса должна быть не больше текущей даты. Укажите корректную дату выдачи полиса".

#### 4.5 Дополнительные условия формирования СЭМД

Если при посещении заполнено поле "Карта дис. учета", то при подписании протокола осмотра формируется СЭМД "Протокол консультации в рамках диспансерного наблюдения". В случае если при подписании протокола осмотра поле "Карта дис. учета" осталось незаполненным, то формируется СЭМД "Протокол консультации".

При сохранении посещения/посещения (стоматологического) осуществляется проверка наличия ранее сформированного СЭМД "Протокол консультации" или "Протокол консультации в рамках диспансерного наблюдения", связанного с текущим посещением:

- в посещении ранее уже был сформирован и подписан СЭМД "Протокол консультации" и заполнено поле "Карта дис. учета":
  - СЭМД удаляется, и данные в поле "Карта дис. учета" сохраняются, если сформированный и подписанный СЭМД "Протокол консультации" имеет один из статусов регистрации:
    - "Готов к регистрации в РЭМД ЕГИСЗ";
    - "Ошибка обработки на стороне сервиса РЭМД перед отправкой регистрационных сведений об ЭМД";
    - "Ошибка переотправки документа",
  - имеющийся СЭМД не удаляется, если сформированный и подписанный СЭМД
     "Протокол консультации" имеет один из статусов регистрации:
    - "Ошибка регистрации сведений об ЭМД";
    - "Версия ЭМД успешно зарегистрирована в РЭМД ЕГИСЗ";
    - "Версия ЭМД успешно отправлена на регистрацию в РЭМД ЕГИСЗ";

- "Ошибка в синхронном ответе после отправки регистрационных сведений об ЭМД", и отобразится сообщение: "Сведения о посещении зарегистрированы в РЭМД ЕГИСЗ как "Протокол консультации". Поле "Карта дис. учета" не может быть заполнено. Ок". При нажатии кнопки "Ок" сообщение закрывается, сохранение данных в поле "Карта дис. учета" не происходит.
- в посещении ранее уже был сформирован и подписан СЭМД "Протокол консультации в рамках диспансерного наблюдения" и поле "Карта дис. учета" пустое:
  - СЭМД удаляется, и данные в поле "Карта дис. учета" сохраняются, если сформированный и подписанный СЭМД "Протокол консультации в рамках диспансерного наблюдения" имеет один из статусов регистрации:
    - "Готов к регистрации в РЭМД ЕГИСЗ";
    - "Ошибка обработки на стороне сервиса РЭМД перед отправкой регистрационных сведений об ЭМД";
    - "Ошибка переотправки документа",
  - имеющийся СЭМД не удаляется, если сформированный и подписанный СЭМД
     "Протокол консультации в рамках диспансерного наблюдения" имеет один из статусов регистрации:
    - "Ошибка регистрации сведений об ЭМД";
    - "Версия ЭМД успешно зарегистрирована в РЭМД ЕГИСЗ";
    - "Версия ЭМД успешно отправлена на регистрацию в РЭМД ЕГИСЗ";
    - "Ошибка в синхронном ответе после отправки регистрационных сведений об ЭМД", и отобразится сообщение: "Сведения о посещении зарегистрированы в РЭМД ЕГИСЗ как "Протокол консультации в рамках диспансерного наблюдения". Поле "Карта дис. учета" не может быть пустым. Ок". При нажатии кнопки "Ок" сообщение закрывается, сохранение данных в поле "Карта дис. учета" не происходит.

#### 4.6 Отправка сведений о СЭМД "Протокол консультации" в РЭМД ЕГИСЗ

Для передачи сведений о сформированном СЭМД "Протокол консультации" (CDA) (редакция 5, OID 1.2.643.5.1.13.2.7.5.1.5 по справочнику ФР НСИ) в РЭМД ЕГИСЗ его необходимо подписать с использованием электронной подписи от лица МО.

После подписания СЭМД от лица МО он будет готов к регистрации в РЭМД ЕГИСЗ, и сведения о нем будут отправлены в РЭМД ЕГИСЗ в соответствии с настройками периодичности передачи документов.

## 4.7 Проверка статуса отправки сведений о СЭМД "Протокол консультации" в РЭМД ЕГИСЗ

Проверка статуса доступна пользователю АРМ администратора МО.

Для проверки статуса регистрации СЭМД "Протокол консультации" в РЭМД ЕГИСЗ:

- нажмите кнопку "РЭМД ЕГИСЗ" в боковом меню;
- отобразится форма "Журнал запросов РЭМД ЕГИСЗ". В поле фильтрации "Тип документа" введите значение "Протокол консультации", в поле "МО" укажите МО, в которой составлялся и подписывался протокол, нажмите кнопку "Найти";
- отобразится искомая запись. СЭМД передан в РЭМД ЕГИСЗ, если статус запроса
   "Успешная обработка запроса".

#### 5 Аварийные ситуации

#### 5.1 Описание аварийных ситуаций

Надежность Системы обеспечивается при следующих аварийных ситуациях:

- отказ Системы;
- сбой Системы.

Отказом Системы следует считать событие, состоящее в утрате работоспособности Системы и приводящее к невыполнению или неправильному выполнению контрольных примеров или задач функциональных модулей.

Сбоем Системы следует считать событие, состоящее во временной утрате работоспособности Системы и характеризуемое возникновением ошибки при выполнении контрольных примеров или задач функциональных модулей.

В Системе предусмотрено автоматическое восстановление обрабатываемой информации в следующих аварийных ситуациях:

- программный сбой при операциях записи-чтения;
- разрыв связи с клиентской программой (терминальным устройством) в ходе редактирования/обновления информации.

В Системе предусмотрена возможность ручного восстановления обрабатываемой информации из резервной копии в следующих аварийных ситуациях:

- физический выход из строя дисковых накопителей;
- ошибочные действия обслуживающего персонала.

В Системе предусмотрено автоматическое восстановление работоспособности серверной части Системы в следующих ситуациях:

- штатное и аварийное отключение электропитания серверной части;
- штатная перезагрузка Системы и загрузка после отключения;
- программный сбой общесистемного программного обеспечения, приведший к перезагрузке Системы.

В Системе предусмотрено полуавтоматическое восстановление работоспособности серверной части Системы в следующих аварийных ситуациях:

- физический выход из строя любого аппаратного компонента, кроме дисковых накопителей – после замены компонента и восстановления конфигурации общесистемного программного обеспечения;
- аварийная перезагрузка системы, приведшая к нефатальному нарушению целостности файловой системы – после восстановления файловой системы.

Для восстановления Системы после отказа или сбоя, необходимо сначала устранить причину отказа/сбоя (заменить неисправное оборудование, устранить системные ошибки и др.), а затем предпринять следующие действия:

- установить операционную систему, а затем соответствующий пакет обновления;
   проверить правильность работы домена.
- установить СУБД, а затем соответствующий пакет обновления.
- восстановить базу данных из резервной копии; перезагрузить сервер после восстановления базы данных.
- проверить доступность Системы; чтобы убедиться в правильности работы, запустите сценарий проверки основных функций.
- активировать возможность работы пользователей в штатном режиме.

В случае отказа или сбоя Системы, связанного с неисправностью оборудования, работы проводит Администратор Заказчика.

В случае отказа или сбоя Системы, связанного с системной ошибкой, работы проводит Администратор Исполнителя.

# 5.2 Действия в случае несоблюдения условий выполнения технологического процесса

При работе с Системой пользователю могут отображаться сообщения нескольких типов:

- сообщение об успешном завершении действия;
- сообщение об ошибке;
- предупреждение;
- сообщение о неисправности системы.

Сообщение об успешном завершении действия содержит краткое резюме операции. Для закрытия сообщения нажмите кнопку "ОК".

Сообщение об ошибке отображается в случае, когда дальнейшее выполнение действия в Системе невозможно. Как правило, в таком сообщении содержится краткое описание причины возникновения ошибки. Для закрытия сообщения об ошибке нажмите кнопку "**ОК**".

| Проверка данных формы                                       | ×                                                               |
|-------------------------------------------------------------|-----------------------------------------------------------------|
| Не все поля формы заполнены<br>заполненые поля выделены осо | корректно, проверьте введенные вами данные. Некорректно<br>обо. |
| Работает в ОМС:                                             | ОК                                                              |

Предупреждение отображается в том случае, если действия, совершенные оператором, могут повлечь за собой какие–либо особенности в выполнении операции, но не приведут к ошибке.

Например, если оператор укажет у сотрудника ставку менее 0,1, то отобразится сообщение, что такая ставка не будет учитываться при выгрузке. Для того чтобы продолжить выполнение действия, нажмите кнопку "Да"/"Продолжить". Для того чтобы прекратить действие, нажмите кнопку "Нет"/"Отмена".

В случае возникновения ошибки о неисправности системы, пользователю системы следует обратиться к администратору системы.

Администратор системы для решения проблем обращается к эксплуатационной документации, настоящему руководству, онлайн справочной системе.

В случае невозможности разрешения ситуации следует обратиться в техническую поддержку.

#### 6 Эксплуатация модуля

Система предназначена для функционирования 24 часа в сутки 7 дней в неделю. Обеспечивается возможность взаимодействия с пользователями в круглосуточном режиме без перерывов, в том числе при доступе пользователей из других по отношению к серверной части временных зон.

Для программного обеспечения Системы определены следующие режимы функционирования:

- штатный режим (режим, обеспечивающий выполнение функций Системы);
- предаварийный режим (режим, предшествующий переходу в аварийный режим);
- аварийный режим (характеризуется отказом одного или нескольких компонентов программного и/или аппаратного обеспечения. В данном режиме функционируют ресурсы, которые в штатном режиме находятся в режиме горячего резерва)
- сервисный режим (режим для проведения реконфигурирования, обновления и профилактического обслуживания).

Информационный обмен со стороны Системы построен через:

- интеграционную шину Системы с соблюдением правил информационной безопасности;
- Сервисы интеграции.

Подробное описание приведено в документе "Регламент эксплуатации".